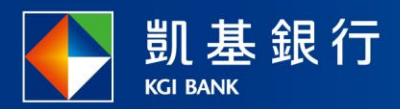

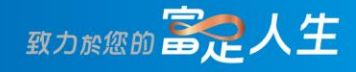

# 凱基行動銀行

跨行無卡提款使用指南

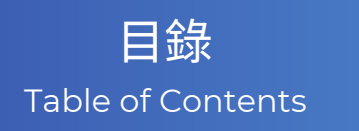

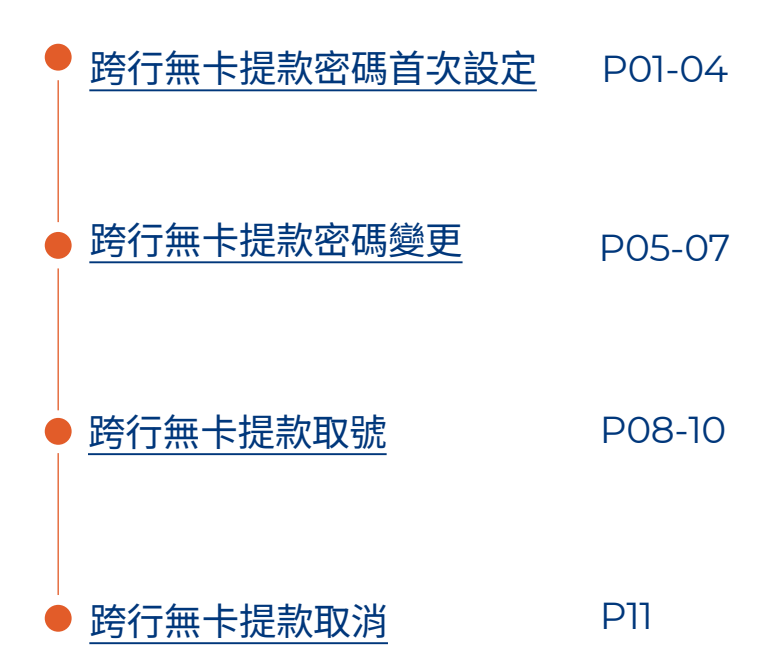

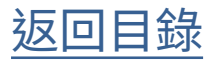

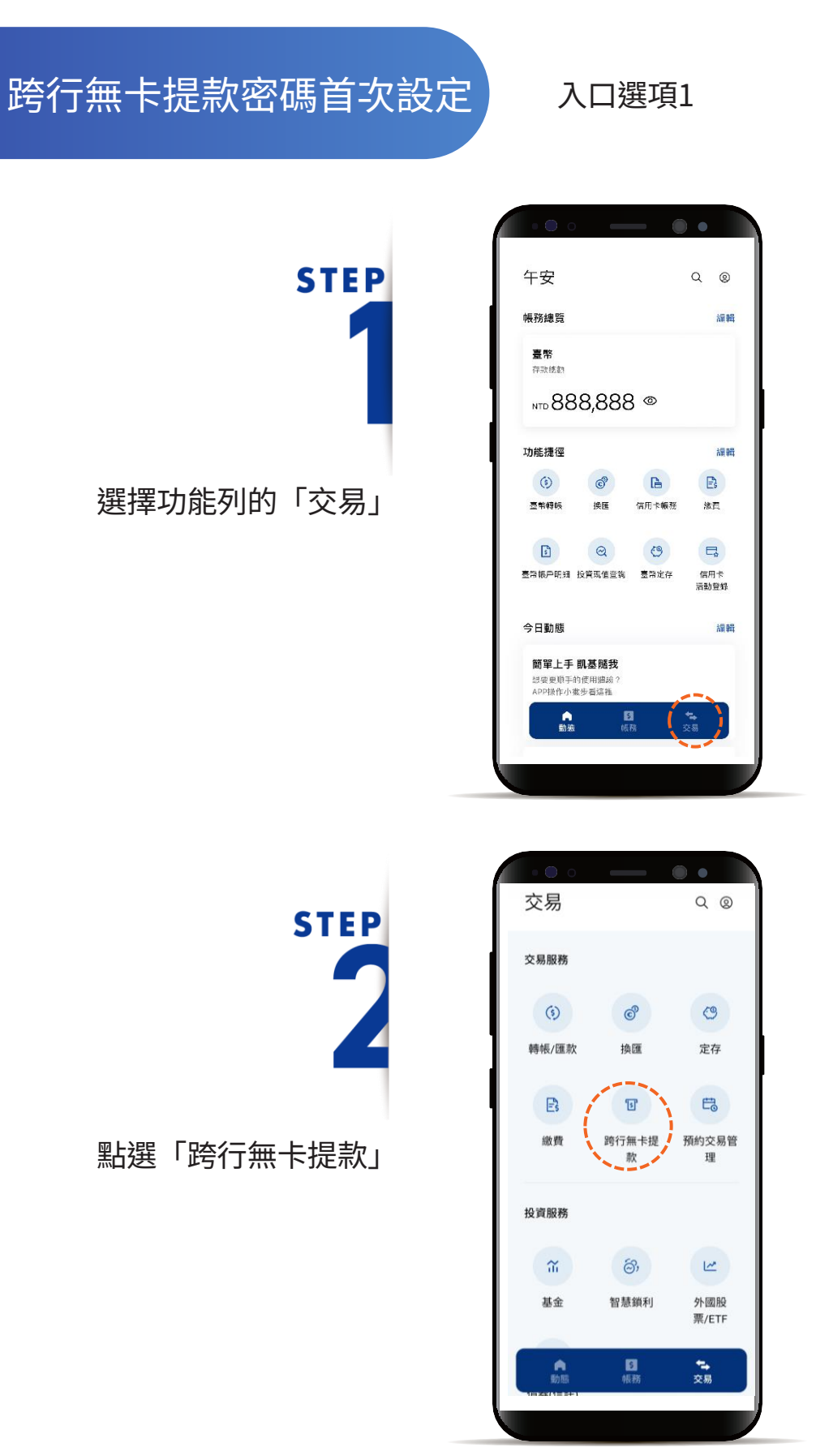

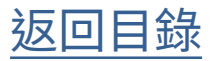

## 跨行無卡提款密碼首次設定

入口選項2

STEP

個人中心@內點選「設定」 點選「服務設定」 再點選「跨行無卡提款設定」

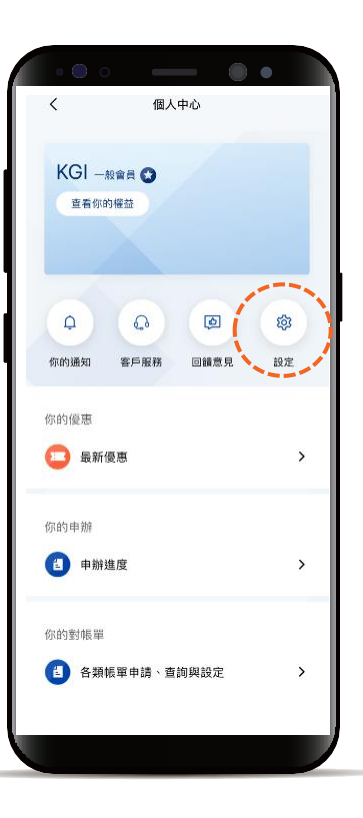

|            | ••  |
|------------|-----|
| く設定        |     |
| 偏好設定服務     | 務設定 |
|            |     |
| 服務         |     |
| 金融卡啟用      | >   |
| 電子存摺寄送     | >   |
| 薪資明細查詢     | >   |
| 手機號碼收款設定   | >   |
| 跨行無卡提款設定   | >   |
|            |     |
| 轉帳設定       |     |
| 臺幣約定轉入帳戶設定 | >   |
| 轉帳功能暫停設定   | >   |
|            |     |
| 密碼設定       |     |
| 轉帳授權密碼變更   | >   |
|            |     |

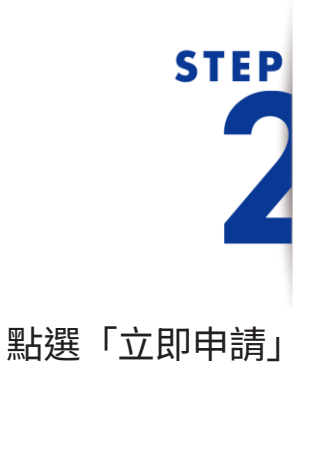

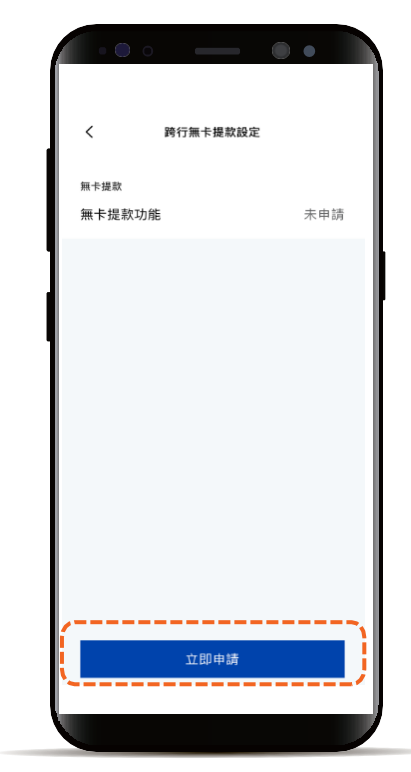

返回目錄

跨行無卡提款密碼首次設定

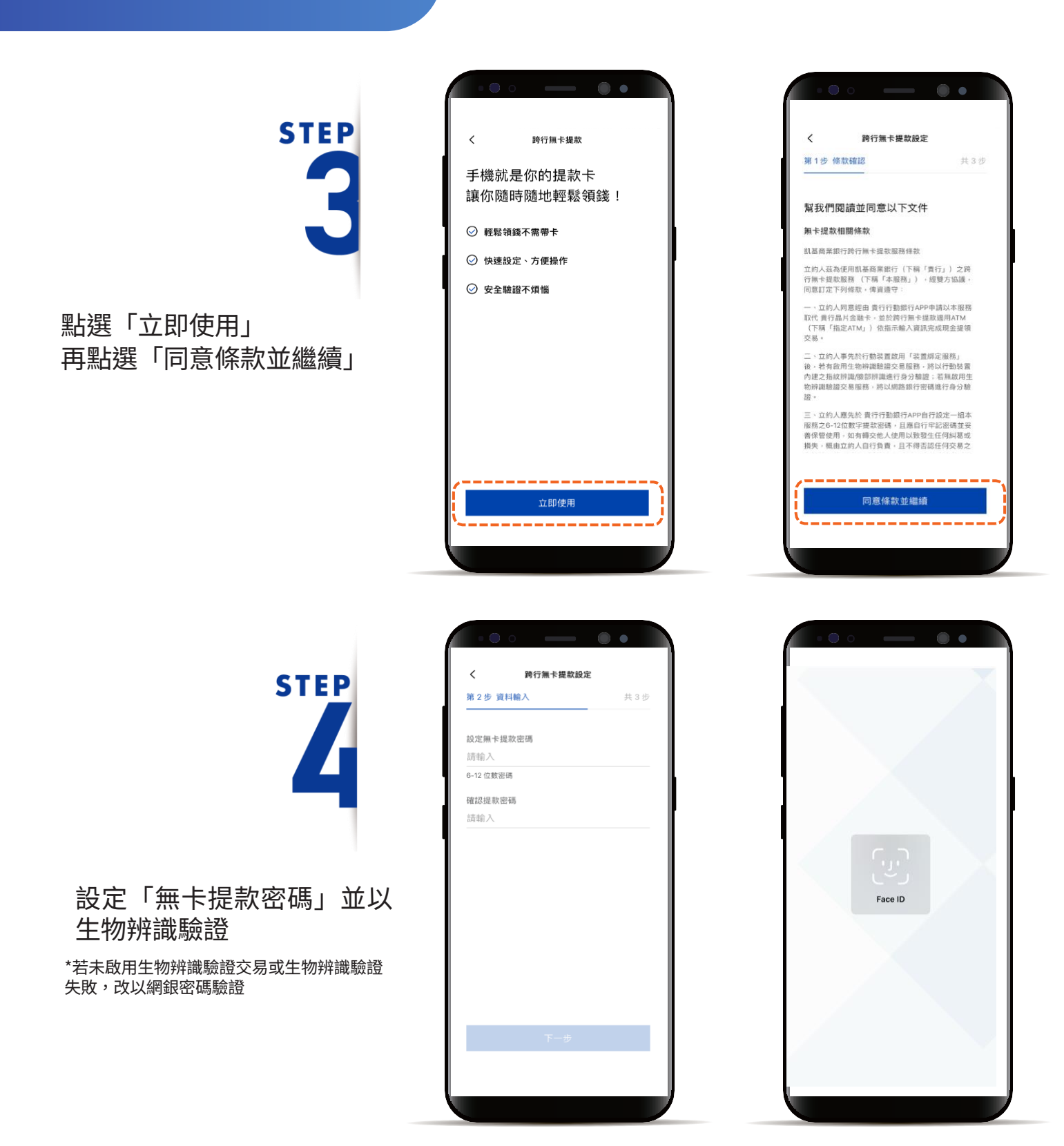

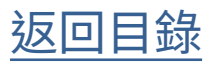

跨行無卡提款密碼首次設定

STEP

設定完成

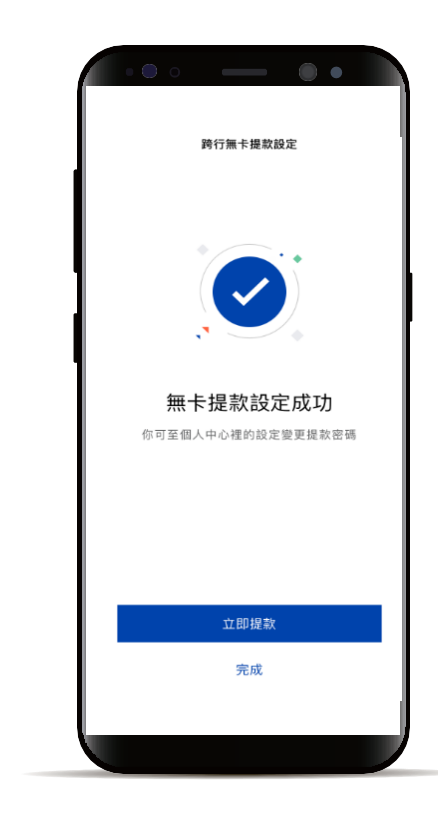

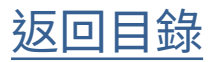

#### 入口選項1 跨行無卡提款密碼變更 交易 Q® **STEP** 交易服務 (5) ୍ଷ 3 轉帳/匯款 換匯 定存 Es E ច 跨行無卡提 預約交易管 繳費 款 理 選擇功能列的「交易」 點選「跨行無卡提款」 投資服務 3, 12 ĩ 智慧鎖利 基金 外國股 票/ETF 日根税 **◆** 交易 A 跨行無卡提款 **STEP** < 第1步 資料輸入 提款帳號 無摺綜儲 601280 帳戶餘額 NTD 262,440 0 **誇行提款免手續費次數 則 2 次** 提款金額 額度限制 ● NTD 臺幣 1,000 點選「變更」 以千元為倍數金額 1,000 2,000 3,000 4,000 5,000 10.000 無卡提款密碼 變更

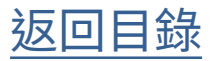

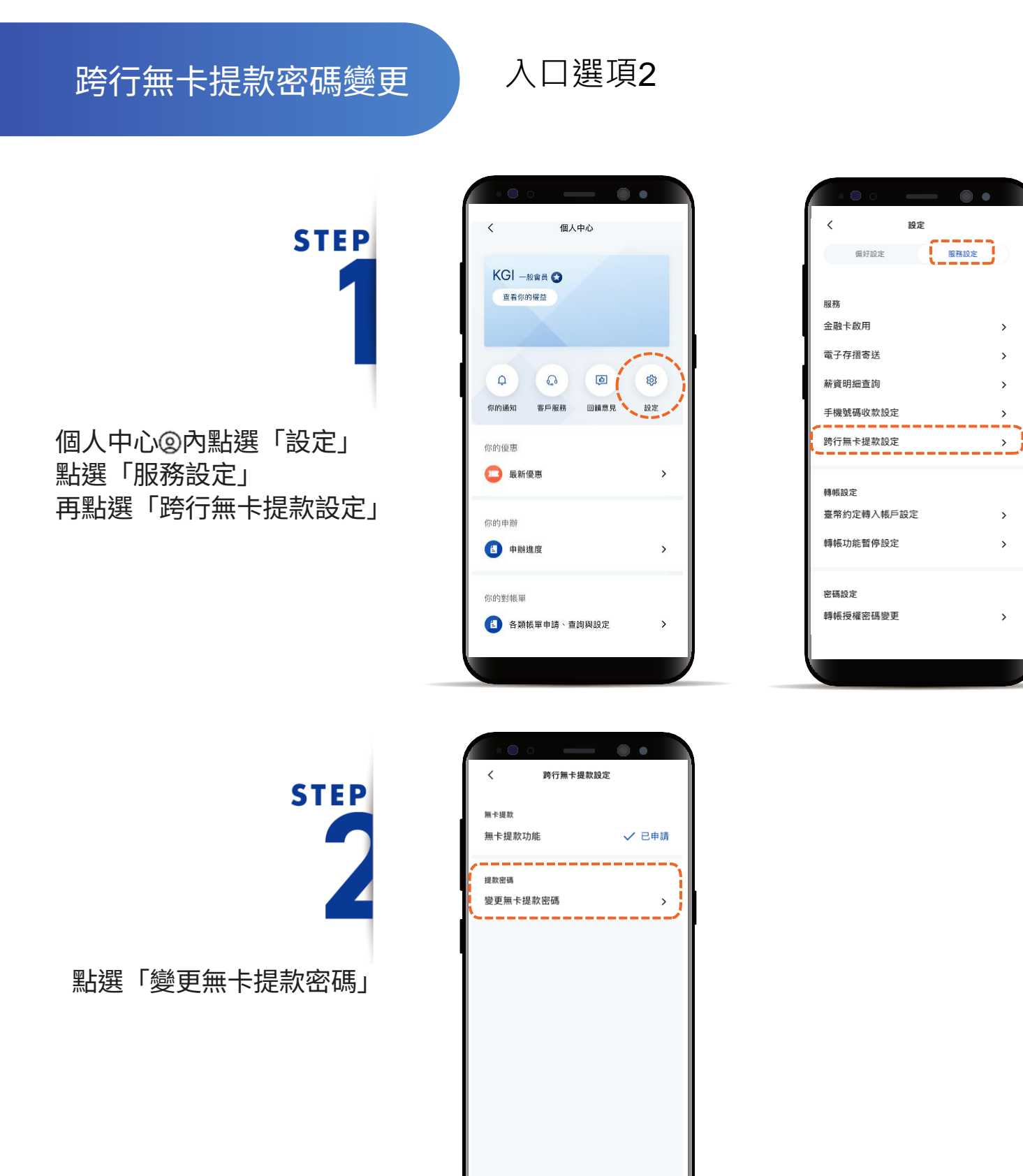

#### 

返回目錄

## 跨行無卡提款密碼變更

# STEP

#### 輸入欲變更無卡提款密碼 並以生物辨識驗證

\*若未啟用生物辨識驗證交易或生物辨識驗 證失敗,改以網銀密碼驗證

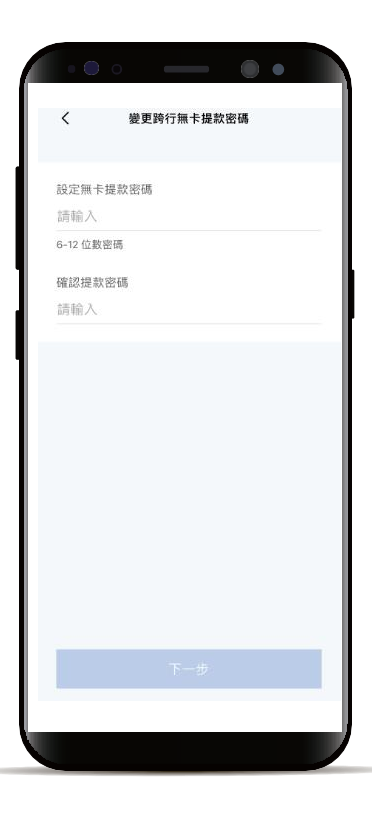

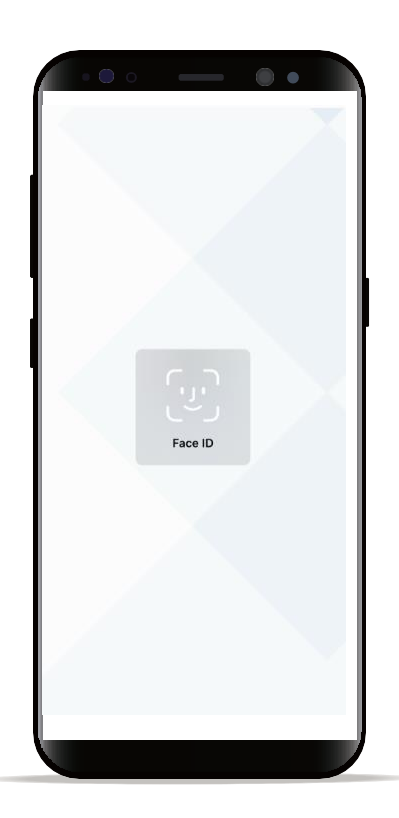

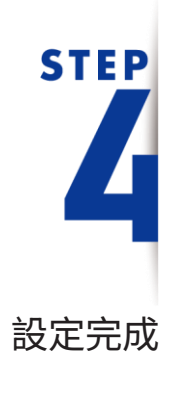

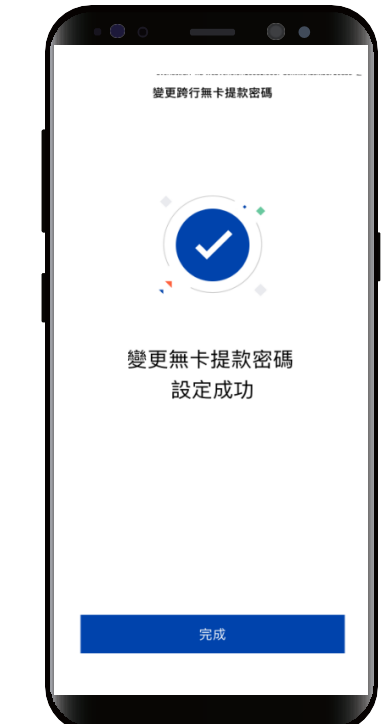

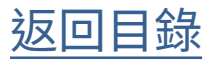

跨行無卡提款取號

• 交易 QQ 交易服務 (3) ୍ତ 3 轉帳/匯款 換匯 定存 Es T E 繳費 跨行無卡提 預約交易管 款 理 投資服務 6, ĩ 12 智慧鎖利 外國股 基金 票/ETF ◆ 10.20 -

選擇功能列的「交易」 點選「跨行無卡提款」

**STEP** 

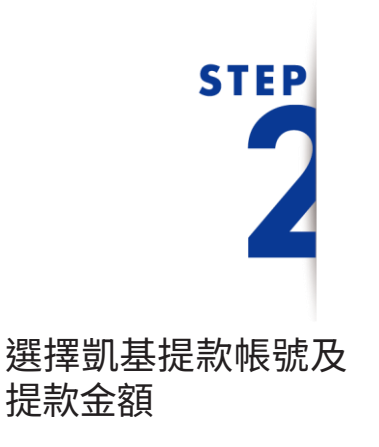

\*預設餘額較多的帳戶做為提款帳戶,輸入提款金額前,點選右上角「v」符號就可自由 選擇欲提款之帳戶,並可設定為下次提款預 設帳戶。

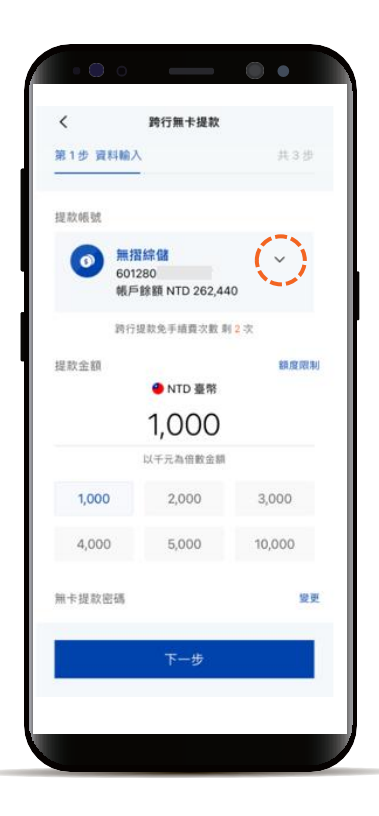

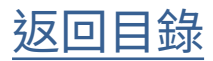

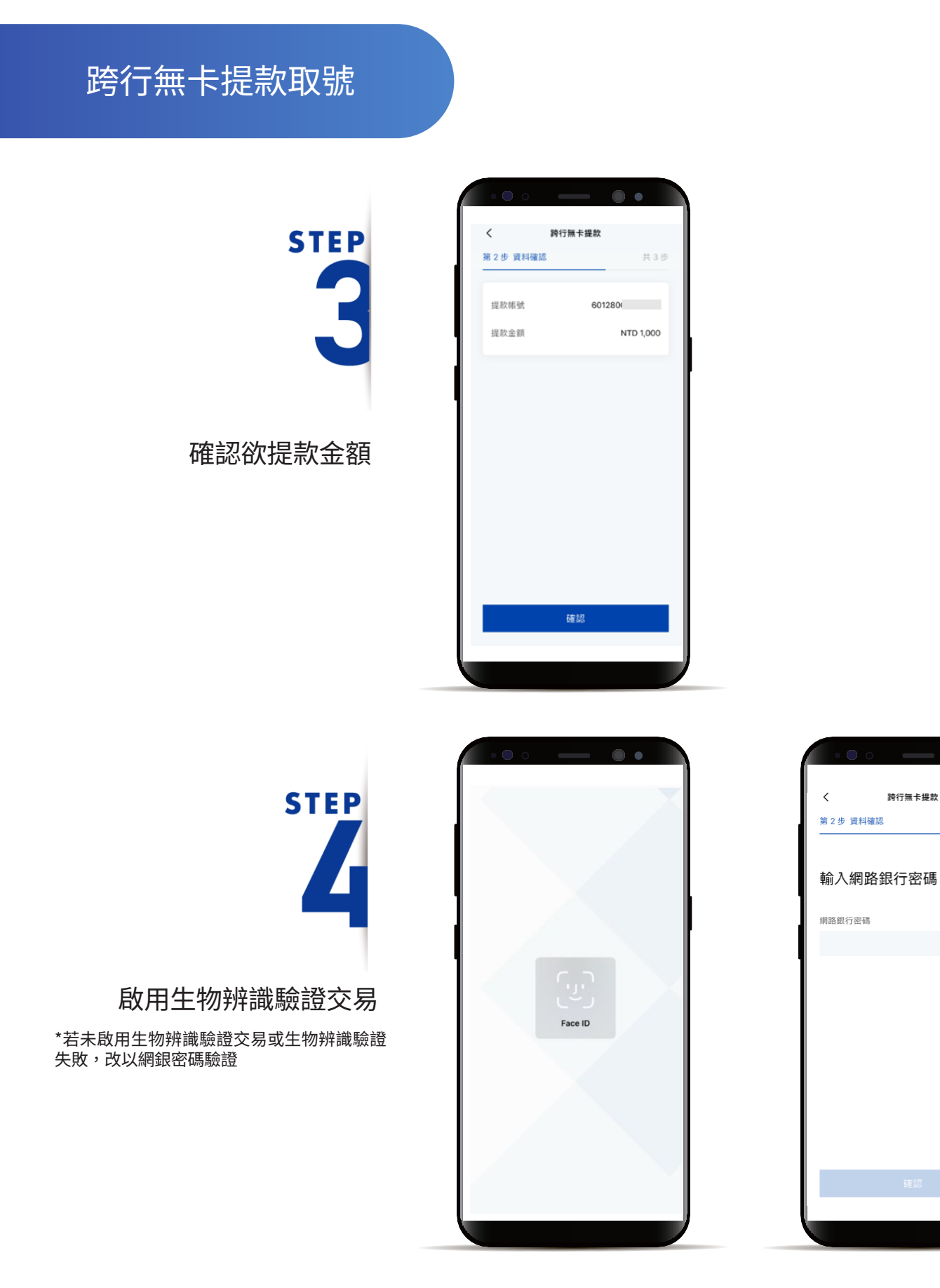

共3步

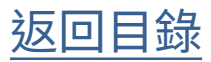

跨行無卡提款取號

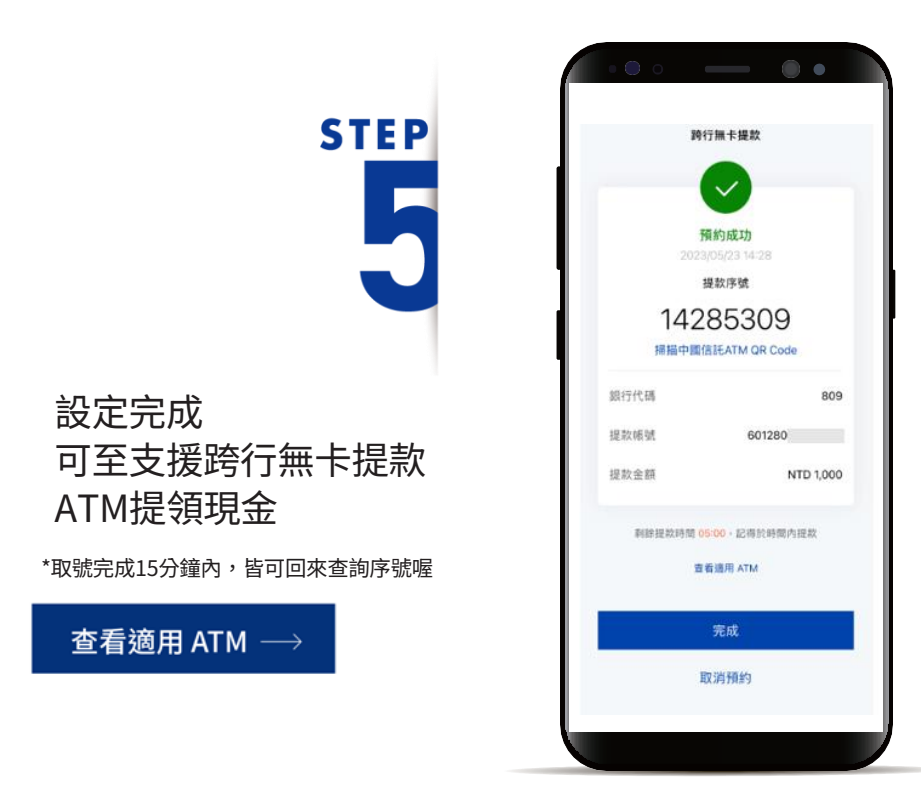

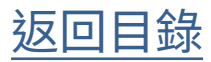

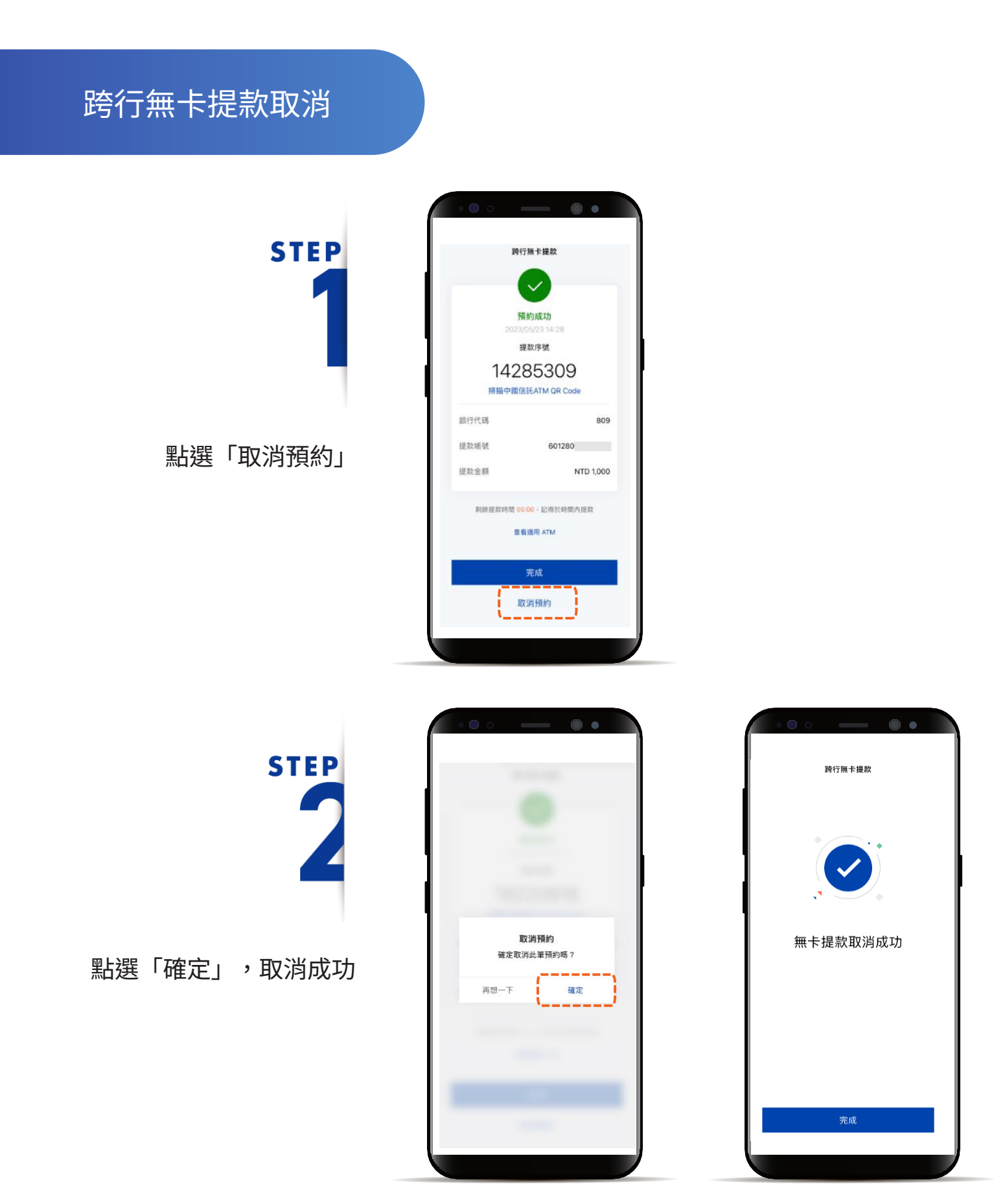

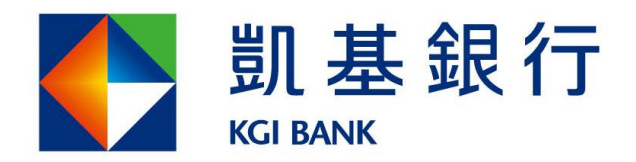

客服專線:(02)8023-9088 www.KGlbank.com.tw